# Sessão IPoE sobre Headend Pseudowire no gateway de rede de banda larga

# Contents

Introduction **Prerequisites** Requirements **Componentes Utilizados** Informações de Apoio Configurar Diagrama de Rede ASR1K ASR9K Verificar Troubleshoot Comando para Verificar a Configuração do ASR9K Verificar XCs L2VPN Verifique a lista de interface Verificar PWHE usado por uma lista de interface Verifique se o MA tem o PWHE com informações corretas Verificar informações de resumo PWHE Verificar Rótulos Queda de tráfego/Sessões não surgem Comandos show relacionados ao BNG Depurações a serem habilitadas Escalonamento

# Introduction

Este documento descreve as etapas para configurar sessões IP over Ethernet (IPoE) sobre Pseudowire Headend (PWHE) no ASR9K.

# Prerequisites

# Requirements

A Cisco recomenda que você tenha conhecimento destes tópicos:

- VPN de Camada 2 MPLS
- Funcionalidade BNG no ASR9K

**Dica**: consulte o artigo <u>Guia de Configuração do Gateway de Rede de Banda Larga para</u> <u>Cisco ASR 9000 Series</u> Cisco para obter familiaridade com a funcionalidade do BNG. **Dica**: consulte o artigo <u>MPLS Layer 2 VPNs Configuration Guide da Cisco para obter</u> <u>familiaridade com VPNs de Camada 2 do MPLS.</u>

# **Componentes Utilizados**

Este documento não está restrito à versão de software específica, mas a placa de linha que usamos no ASR9K é A9K-MPA-20X1GE.

The information in this document was created from the devices in a specific lab environment. All of the devices used in this document started with a cleared (default) configuration. If your network is live, make sure that you understand the potential impact of any command.

# Informações de Apoio

O BNG fornece suporte ao assinante sobre PWHE. O PWHE fornece conectividade de L3 para nós de borda do cliente através de uma conexão pseudofio. O PWHE termina os circuitos L2VPN que existem entre os nós de borda do provedor de acesso (A-PE), para uma interface virtual e executa o roteamento no pacote IP nativo. Cada interface virtual pode usar uma ou mais interfaces físicas em direção à nuvem de acesso para acessar os roteadores do cliente através dos nós A-PE.

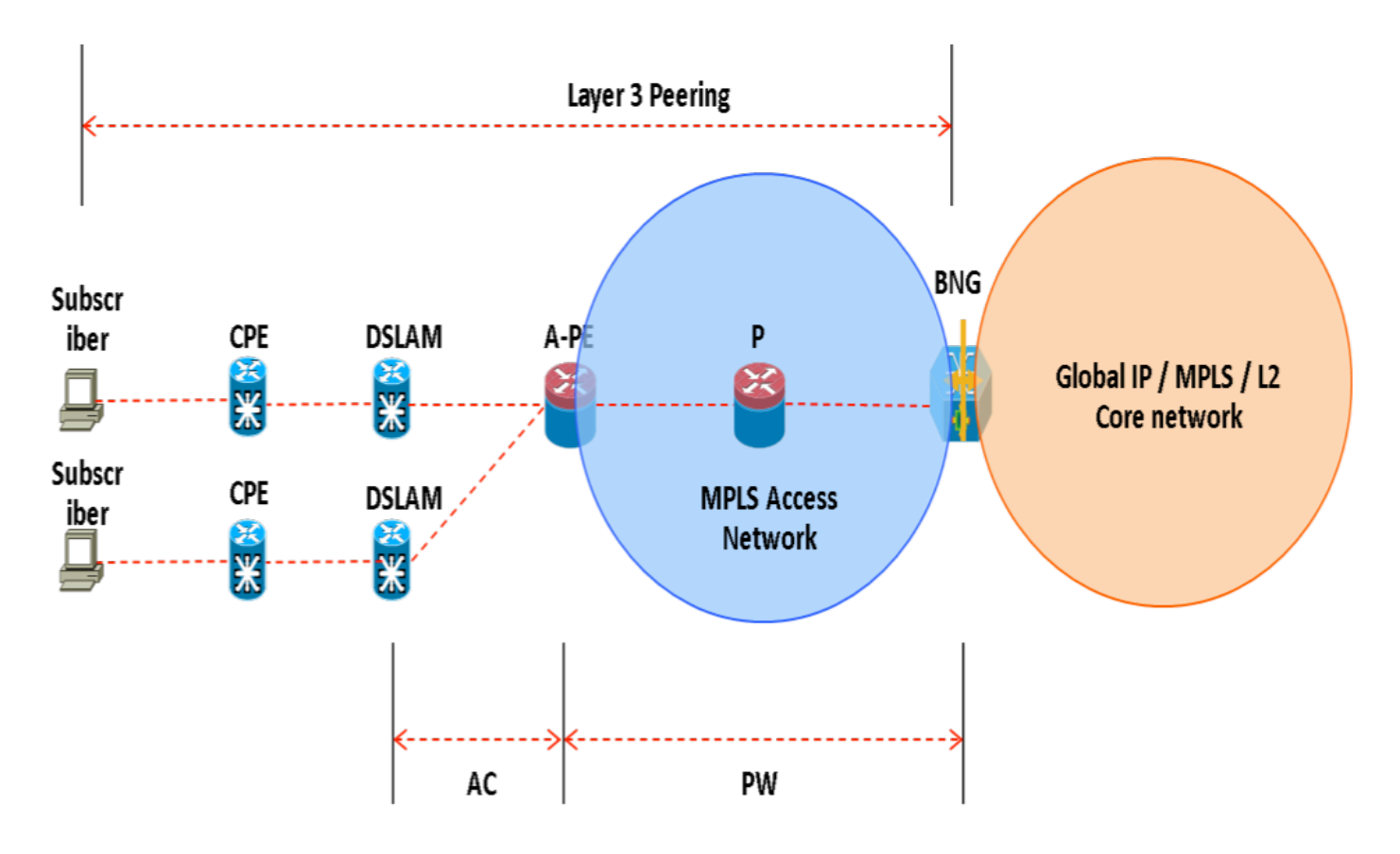

**Observação**: esse recurso é suportado para assinantes PPPoE PTA, PPPoE LAC Subscriber Over PWHE e IPoE.

# Configurar

## Diagrama de Rede

Para realizar este teste, um ASR1K com a versão 154-3.S2 é empregado e o ASR9K com a versão IOS-XR 5.2.2. O OSPF é usado como protocolo de roteamento para acessar os endereços de loopback um do outro.

Endereço de loopback ASR9K: 10.1.1.1/32

Endereço de loopback ASR1K: 10.2.2.2/32

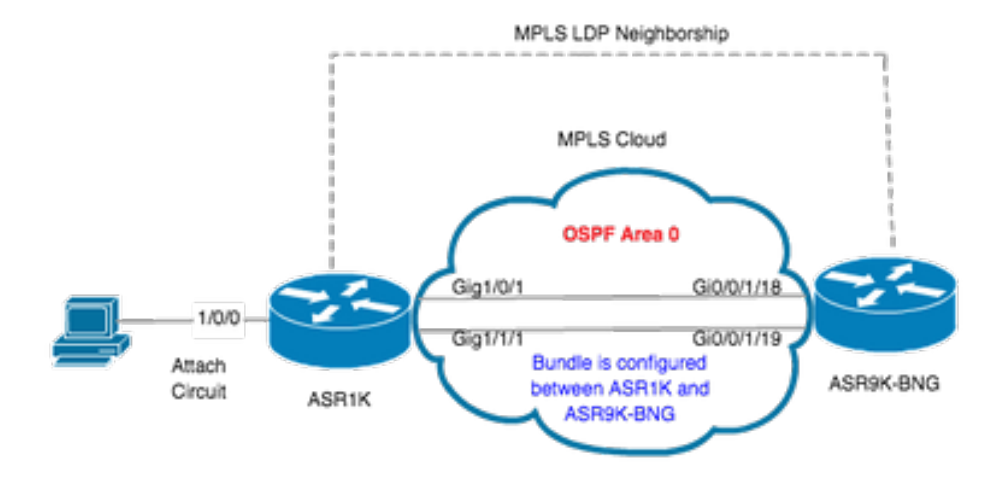

# ASR1K

pseudowire-class MPLS encapsulation mpls

interface GigabitEthernet1/0/0 no ip address media-type rj45 negotiation auto cdp enable xconnect 10.1.1.1 2020 encapsulation mpls pw-class MPLS end

```
ASR1K#show etherchannel summary

Flags: D - down P/bndl - bundled in port-channel

I - stand-alone s/susp - suspended

H - Hot-standby (LACP only)

R - Layer3 S - Layer2

U - in use f - failed to allocate aggregator

M - not in use, minimum links not met

u - unsuitable for bundling

w - waiting to be aggregated

d - default port
```

Number of channel-groups in use: 1 Number of aggregators: 1 Group Port-channel Protocol Ports

20Po20(RU)LACP Gi1/0/1(bndl) Gi1/1/1(bndl)

RU - L3 port-channel UP State SU - L2 port-channel UP state P/bndl - Bundled S/susp - Suspended

interface Port-channel20 ip address 192.168.20.2 255.255.255.0 no negotiation auto mpls ip end

## ASR9K

Aqui está a configuração do ASR9K, que atua como BNG PWHE.

```
RP/0/RSP0/CPU0:ACDC-ASR9000-1#show bundle bundle-ether 20 Thu May 21 06:35:39.294 UTC Bundle-Ether20 Status: Up
Local links
```

Agora, configure o xconnect entre ASR1K e ASR9K. Especifique o endereço de loopback de ASR1K (10.2.2.2/32) como vizinho xconnect.

```
12vpn router-id 10.1.1.1 pw-class ASR1K encapsulation mpls transport-mode ethernet ! ! xconnect group PWHE p2p ASR1K
interface PW-Ether20 neighbor ipv4 10.2.2.2 pw-id 2020
   pw-class ASR1K
   1
  !
 Ţ
Ţ
generic-interface-list BE20_ONLY
 interface Bundle-Ether20
interface GigabitEthernet0/0/1/18
interface GigabitEthernet0/0/1/19
Т
interface PW-Ether20
ipv4 address 192.168.1.1 255.255.255.0
 attach generic-interface-list BE20_ONLY
ļ
Agora, configure a política de controle do assinante e aplique na interface PW-Ethernet onde o assinante é terminado.
dynamic-template
 type ipsubscriber WDAAR_PWHE_DT
 ipv4 verify unicast source reachable-via rx
 ipv4 unnumbered Loopback44
 ipv4 unreachables disable
 Т
!
policy-map type control subscriber IPOE_WDAAR_PWHE
 event session-start match-first
  class type control subscriber DHCPv4 do-until-failure
   5 authorize aaa list WDAAR identifier source-address-mac password cisco
   10 activate dynamic-template WDAAR_PWHE_DT
  !
 !
 end-policy-map
```

```
interface PW-Ether20.250
ipv4 address 192.168.10.1 255.255.255.252
service-policy type control subscriber IPOE_WDAAR_PWHE
encapsulation dot1q 250
ipsubscriber ipv4 12-connected
initiator dhcp
!
```

#### Verificar

Esta seção fornece informações que você pode usar para verificar se sua configuração funciona corretamente. Estes são os comandos que você pode empregar para verificar se o xconnect está UP/UP no ASR9K.

| RP/0/RSP0/CPU0:ACDC-ASR9000-1#show l2vpn xconnect<br>Legend: ST = State, UP = Up, DN = Down, AD = Admin Down, UR = Unresolved,<br>SB = Standby, SR = Standby Ready, (PP) = Partially Programmed                 |             |        |                          |             |            |                          |      |    |  |  |
|----------------------------------------------------------------------------------------------------|-------------|--------|--------------------------|-------------|------------|--------------------------|------|----|--|--|
| XConnect<br>Group                                                                                                    | Name        | ST     | Segment 1<br>Description | n           | ST         | Segment 2<br>Description |      | ST |  |  |
| PWHE                                                                                                    | ASR1K       | UP     | PE20                     |             | UP         | 10.2.2.2                 | 2020 | UP |  |  |
| RP/0/RSP0/C                                                                                                    | CPU0:ACDC-A | SR9000 | )-1#show 12              | vpn xconned | ct brief   |                          |      |    |  |  |
| Like-to-I                                                                                                    | Like        |        |                          | UP I        | DOWN       | UNR                      |      |    |  |  |
| PW-Ethe                                                                                                    | er          |        |                          | 1           | 0          | 0                        |      |    |  |  |
| Total                                                                                                    |             |        |                          | 1           | 0          | 0                        |      |    |  |  |
| Total                                                                                                    |             |        |                          | 1           | 0          | 0                        |      |    |  |  |
| Total: 1 U                                                                                                    | P, 0 DOWN,  | 0 UNRI | ESOLVED                  |             |            |                          |      |    |  |  |
| RP/0/RSP0/CPU0:ACDC-ASR9000-1#show subscriber session filter ipv4-address 192.168.44.254<br>Codes: IN - Initialize, CN - Connecting, CD - Connected, AC - Activated,<br>ID - Idle, DN - Disconnecting, ED - End |             |        |                          |             |            |                          |      |    |  |  |
| Туре                                                                                                    | Interfac    | е      |                          | State       | IP Address | (Vrf)                    |      |    |  |  |
| IP:DHCP                                                                                                    | PE20.250    | .ip1   |                          | AC          | 192.168.44 | .254 (default)           |      |    |  |  |

Uma vez que o xconnect é UP e a sessão IPoE fica on-line no ASR9K, você pode ver que a interface de acesso é PW-Ether.

RP/0/RSP0/CPU0:ACDC-ASR9000-1#show subscriber session filter ipv4-address 192.168.44.254 detail Interface: PW-Ether20.250.ip1 Circuit ID: Unknown Remote ID: Unknown IP: DHCP-trigger Type: Up, Mon Apr 20 19:32:51 2015 **192.168.44.254**, VRF: default 001f.ca3f.7924 IPv4 State: IPv4 Address: 001f.ca3f.7924 Mac Address: Account-Session Id: 00000068 Nas-Port: Unknown User name: 001f.ca3f.7924

```
Formatted User name:
                        unknown
Client User name:
                       unknown
                       250
Outer VLAN ID:
Subscriber Label:
                      0x000001db
Created:
                       Mon Apr 20 19:32:49 2015
                       Activated
State:
Authentication:
                       unauthenticated
Authorization:
                        authorized
Access-interface: PW-Ether20.250 Policy Executed:
policy-map type control subscriber IPoE_WDAAR_PWHE
 event Session-Start match-first [at Mon Apr 20 19:32:49 2015]
   class type control subscriber DHCPv4 do-until-failure [Succeeded]
     5 authorize aaa list WDAAR [Succeeded]
     10 activate dynamic-template WDAAR_PWHE_DT [Succeeded]
Session Accounting: disabled
Last COA request received: unavailable
Agora, verifique a conectividade da camada 3 do assinante BNG sobre PWHE.
```

```
RP/0/RSP0/CPU0:ACDC-ASR9000-1#ping 192.168.44.254
Mon Feb 23 19:37:58.188 UTC
Type escape sequence to abort.
Sending 5, 100-byte ICMP Echos to 192.168.44.254, timeout is 2 seconds:
!!!!!
Success rate is 100 percent (5/5), round-trip min/avg/max = 1/1/2 ms
RP/0/RSP0/CPU0:ACDC-ASR9000-1#
```

# Troubleshoot

Esta seção fornece informações que você pode usar para solucionar problemas de sua configuração e verificar o status do xconnect no ASR9K.

# Comando para Verificar a Configuração do ASR9K

Esses comandos podem ser usados para verificar se a configuração está correta no ASR9K.

- show running-configuration l2vpn
- show running-configuration int PW-Ether<Interface-Number>
- · show running-configuration mpls ldp
- · show running-configuration generic-interface-list

## Verificar L2VPN XCs

Verifique o xconnect. O xconnect (e, portanto, o AC e o PW) deve estar ativo. Você pode empregar esses comandos para verificar o status.

#### show l2vpn xconnect summary

```
RP/0/RSP0/CPU0:ACDC-ASR9000-1#show l2vpn xconnect summary
Thu May 21 05:40:05.068 UTC
Number of groups: 1
Number of xconnects: 1
Up: 1 Down: 0 Unresolved: 0 Partially-programmed: 0
AC-PW: 1 AC-AC: 0 PW-PW: 0 Monitor-Session-PW: 0
Number of Admin Down segments: 0
Number of MP2MP xconnects: 0
```

Up 0 Down 0 Advertised: 0 Non-Advertised: 0 Number of CE Connections: 0 Advertised: 0 Non-Advertised: 0 Backup PW: Configured : 0 UP : 0 : 0 Down Admin Down : 0 Unresolved : 0 Standby : 0 Standby Ready: 0 Backup Interface: Configured : 0 : 0 UP Down : 0 Admin Down : 0 Unresolved : 0 Standby : 0 show 12vpn xconnect interface <Interface> detail OR show 12vpn xconnect detai RP/0/RSP0/CPU0:ACDC-ASR9000-1#show 12vpn xconnect interface pw-eth20 detail Thu May 21 05:40:55.789 UTC Group PWHE, XC ASR1K, state is up; Interworking none AC: PW-Ether20, state is up Type PW-Ether Interface-list: **BE20\_ONLY** Replicate status: BE20: success Gi0/0/1/18: success Gi0/0/1/19: success MTU 1500; interworking none Internal label: 16001 Statistics: packets: received 52970, sent 0 bytes: received 3485714, sent 0 PW: neighbor 10.2.2.2, PW ID 2020, state is up ( established ) PW class asr1k, XC ID 0xc0000001 Encapsulation MPLS, protocol LDP Source address 10.1.1.1 PW type Ethernet, control word disabled, interworking none PW backup disable delay 0 sec Sequencing not set PW Status TLV in use MPLS Local Remote \_\_\_\_\_ Label 16002 17 Group ID 0x920 unknown Interface PW-Ether20 unknown 1500 MTU 1500 Control word disabled disabled PW type Ethernet Ethernet VCCV CV type 0x2 0x2 (LSP ping verification) (LSP ping verification) VCCV CC type 0x6 0x6 (router alert label) (router alert label) (TTL expiry) (TTL expiry)

```
Incoming Status (PW Status TLV):
Status code: 0x0 (Up) in Notification message
Outgoing Status (PW Status TLV):
Status code: 0x0 (Up) in Notification message
MIB cpwVcIndex: 3221225473
Create time: 21/05/2015 02:52:43 (02:48:12 ago)
Last time status changed: 21/05/2015 05:21:17 (00:19:38 ago)
Last time PW went down: 21/05/2015 03:10:45 (02:30:10 ago)
Statistics:
packets: received 52970, sent 0
bytes: received 3485714, sent 0
```

#### Verifique a lista de interface

Exiba a lista de interface usada pelo PWHE: ela deve existir e ter as interfaces apropriadas.

#### show generic-interface-list name <NAME>

```
RP/0/RSP0/CPU0:ACDC-ASR9000-1#show generic-interface-list name BE20_ONLY
Thu May 21 05:43:26.649 UTC
generic-interface-list: BE20_ONLY (ID: 1, interfaces: 3)
Bundle-Ether20 - items pending 0, downloaded to FIB
GigabitEthernet0/0/1/18 - items pending 0, downloaded to FIB
GigabitEthernet0/0/1/19 - items pending 0, downloaded to FIB
Number of items: 1
List is downloaded to FIB
```

#### Verificar PWHE usado por uma lista de interface

A saída privada abaixo indica quais interfaces de membro estão "ativas", ou seja, quais foram baixadas para a FIB.

- show l2vpn generic-interface-list name <NAME>
- show l2vpn generic-interface-list private

```
RP/0/RSP0/CPU0:ACDC-ASR9000-1#show l2vpn generic-interface-list name BE20_ONLY detail
Thu May 21 05:39:04.983 UTC
Generic-interface-list: BE20_ONLY (ID: 1, interfaces: 3)
Bundle-Ether20 - items pending 0
GigabitEthernet0/0/1/18 - items pending 0
GigabitEthernet0/0/1/19 - items pending 0
Number of items: 1
PW-Ether: 20
```

#### Verifique se o MA tem o PWHE com informações corretas

As informações da lista de interface, CW, VC-type etc. devem ser definidas corretamente em MA.

```
RP/0/RSP0/CPU0:ACDC-ASR9000-1#show l2vpn ma pwhe interface PW-Ether 20 private
Thu May 21 05:36:28.170 UTC
Interface: PW-Ether20 Interface State: Up, Admin state: Up
Interface handle 0x920
MTU: 1514
BW: 10000 Kbit
Interface MAC addresses (1 address):
10f3.1172.02c5
```

IDB is not in Replicate Linked List IDB is not in Create Linked List IDB is not in Attr Linked List Opaque flags: 0xe Flags: 0x3c Valid : IFH, MTU, MAC, BW

MA trace history [Num events: 32]

-----

| Time       |          | Event               | Value     | Sticky | Many |
|------------|----------|---------------------|-----------|--------|------|
| ====       |          | =====               | ========= | =====  | ==== |
| 05/21/2015 | 02:56:05 | Remove retry list   | 0x3       | No     | No   |
| 05/21/2015 | 02:56:05 | IDB Set flag        | 0x3c      | No     | No   |
| 05/21/2015 | 03:08:26 | IDB Set State       | 0x1       | No     | No   |
| 05/21/2015 | 03:08:26 | IM publish attr     | 0x45      | No     | No   |
| 05/21/2015 | 03:08:26 | IM update init-data | 0x1e      | No     | No   |
| 05/21/2015 | 03:08:26 | IDB Set flag        | 0x3c      | No     | No   |
| 05/21/2015 | 03:08:26 | Remove retry list   | 0x3       | No     | No   |
| 05/21/2015 | 03:08:26 | IDB Set flag        | 0x3c      | No     | No   |
| 05/21/2015 | 03:09:54 | IDB Set State       | 0         | No     | No   |
| 05/21/2015 | 03:09:54 | IM publish attr     | 0x45      | No     | No   |
| 05/21/2015 | 03:09:54 | IM publish attr     | 0x52      | No     | No   |
| 05/21/2015 | 03:09:54 | IM update init-data | 0x1e      | No     | No   |
| 05/21/2015 | 03:09:54 | IDB Set flag        | 0x3c      | No     | No   |
| 05/21/2015 | 03:09:54 | Remove retry list   | 0x3       | No     | No   |
| 05/21/2015 | 03:09:54 | IDB Set flag        | 0x3c      | No     | No   |
| 05/21/2015 | 03:09:54 | Remove retry list   | 0x3       | No     | No   |
| 05/21/2015 | 03:09:54 | IDB Set flag        | 0x3c      | No     | No   |
| 05/21/2015 | 03:10:45 | IDB Set State       | 0x1       | No     | No   |
| 05/21/2015 | 03:10:45 | IM publish attr     | 0x45      | No     | No   |
| 05/21/2015 | 03:10:45 | IM update init-data | 0x1e      | No     | No   |
| 05/21/2015 | 03:10:45 | IDB Set flag        | 0x3c      | No     | No   |
| 05/21/2015 | 03:10:45 | Remove retry list   | 0x3       | No     | No   |
| 05/21/2015 | 03:10:45 | IDB Set flag        | 0x3c      | No     | No   |
| 05/21/2015 | 05:21:17 | IDB Set State       | 0         | No     | No   |
| 05/21/2015 | 05:21:17 | IM publish attr     | 0x45      | No     | No   |
| 05/21/2015 | 05:21:17 | IM publish attr     | 0x52      | No     | No   |
| 05/21/2015 | 05:21:17 | IM update init-data | 0x1e      | No     | No   |
| 05/21/2015 | 05:21:17 | IDB Set flag        | 0x3c      | No     | No   |
| 05/21/2015 | 05:21:17 | Remove retry list   | 0x3       | No     | No   |
| 05/21/2015 | 05:21:17 | IDB Set flag        | 0x3c      | No     | No   |
| 05/21/2015 | 05:21:17 | Remove retry list   | 0x3       | No     | No   |
| 05/21/2015 | 05:21:17 | IDB Set flag        | 0x3c      | No     | No   |

#### CLIENT MA trace history [Num events: 27]

-----

| Time       |          | Event                   | Value      | Sticky | Many |
|------------|----------|-------------------------|------------|--------|------|
| ====       |          | =====                   | =========  | =====  | ==== |
| 05/21/2015 | 02:54:01 | IM Notify Up            | 0x50049e10 | No     | No   |
| 05/21/2015 | 02:54:01 | FSM state change        | 0x200      | No     | No   |
| 05/21/2015 | 02:54:01 | FSM state change        | 0x2030d    | No     | No   |
| 05/21/2015 | 02:54:02 | Double restart detected | 0x5        | No     | No   |
| 05/21/2015 | 02:55:00 | I/f created/added       | 0x4000540  | No     | No   |
| 05/21/2015 | 02:55:00 | I/f created/added       | 0x4000580  | No     | No   |
| 05/21/2015 | 02:55:00 | I/f created/added       | 0x4000540  | No     | No   |
| 05/21/2015 | 02:55:00 | I/f created/added       | 0x4000580  | No     | No   |
| 05/21/2015 | 02:55:00 | Intf list change        | 0x3000300  | No     | No   |
| 05/21/2015 | 02:55:00 | Intf add error          | 0x4000540  | No     | No   |
| 05/21/2015 | 02:55:00 | Intf add error          | 0x4000580  | No     | No   |
| 05/21/2015 | 02:55:00 | FSM state change        | 0x30505    | No     | No   |
| 05/21/2015 | 02:55:01 | Replicate result        | 0x13fe     | No     | No   |
| 05/21/2015 | 02:55:01 | FSM state change        | 0x5060b    | No     | No   |
| 05/21/2015 | 02:55:01 | I/f up                  | 0x4000580  | No     | No   |
| 05/21/2015 | 02:55:01 | I/f up                  | 0x4000580  | No     | No   |
| 05/21/2015 | 02:55:02 | I/f up                  | 0x4000540  | No     | No   |

```
05/21/2015 02:55:02 I/f up
                                              0x4000540 No
                                                              No
                                             0x6060606 No
 05/21/2015 02:56:05 Added to peer
                                                              No
 05/21/2015 02:56:05 FSM state change
                                            0x60704 No
                                                              No
 05/21/2015 02:56:05 Fill VIMI attr
                                            0x20002 No
                                                              No
 05/21/2015 03:08:26 FSM state change
                                            0x70605 No
                                                              No
 05/21/2015 03:09:54 FSM state change
                                            0x60704 No
                                                              No
                                             0x20002 No
 05/21/2015 03:09:54 Fill VIMI attr
                                                              No
 05/21/2015 03:10:45 FSM state change
                                             0x70605
                                                        No
                                                               No
 05/21/2015 05:21:17 FSM state change
                                             0x60704 No
                                                              No
 05/21/2015 05:21:17 Fill VIMI attr
                                            0x20002 No
                                                              No
 PW-HE IDB client data
  _____
 IDB handle 0x5016db2c
 Dot1q vlan: 0x81000000
 Label: 16001
 Remote VC label: 17
 Remote PE: 10.2.2.2
 Use flow-label on tx: N
 L2-overhead: 0
 VC-type: 5
 CW: N
 FSM state: 'Up'(7)
 Fwding is up: Y, got route update: Y
 Use OWNED_RESOURCE fwding: N
 OWNED_RESOURCE fwding is up: N
 OWNED_RESOURCE data: 0
 Replication error msg has been printed: N
 VIF MA reg_handle: 50049e10
 PIC array:
   (nil)
 Replicate retry count: 0
 Configured i/f list name: 'BE20_ONLY'
 From L2VPN i/f list name: 'BE20_ONLY', i/f list id: 1
   L3 i/f: 'Bundle-Ether20', idx=0, repl_status 1, fwding up:N, active:Y
   L3 i/f:'GigabitEthernet0/0/1/18', idx=1, repl_status 1, fwding up:Y, active:Y
   L3 i/f: 'GigabitEthernet0/0/1/19', idx=2, repl_status 1, fwding up:Y, active:Y
 List intf: 0x5016e154, PLs size:4, num in use:2
   I/f:'Gi0/0/1/18', ifh:0x4000540, bundle: 0xb20, ifl idx:1, in-use:Y, misconfig:Y, in peer
route:Y, VIMI active:Y
     Repl:Y pending:N failed:N not supp:N, unrepl pending:N failed:N, up:Y us:3
   I/f:'Gi0/0/1/19', ifh:0x4000580, bundle: 0xb20, ifl idx:2, in-use:Y, misconfig:Y, in peer
route:Y, VIMI active:Y
     Repl:Y pending:N failed:N not supp:N, unrepl pending:N failed:N, up:Y us:3
   I/f:'', ifh:0x0, bundle: 0x0, ifl idx:0, in-use:N, misconfig:N, in peer route:N, VIMI
active:N
     Repl:N pending:N failed:N not supp:N, unrepl pending:N failed:N, up:N us:0
   I/f:'', ifh:0x0, bundle: 0x0, ifl idx:0, in-use:N, misconfig:N, in peer route:N, VIMI
active:N
     Repl:N pending:N failed:N not supp:N, unrepl pending:N failed:N, up:N us:0
```

-----

# Verificar informações de resumo PWHE

Verifique se os contadores na saída estão corretos:

#### show l2vpn pwhe summary

```
Thu May 21 05:35:59.381 UTC
Number of PW-HE interfaces: 1
Up: 1 Down: 0 Admindown: 0
PW-Ether: 1
Up: 1 Down: 0 Admindown: 0
PW-IW: 0
Up: 0 Down: 0 Admindown: 0
```

## Verificar Rótulos

Verifique o rótulo na tabela de rótulos. Você precisa primeiro obter os rótulos internos das informações do xconnect com este comando.

show l2vpn xconnect detail

em seguida, procure **internal Label** na saída e execute este comando show para verificar a associação de rótulo e interface no ASR9K.

#### • show mpls label table label <internal\_label> detail

```
RP/0/RSP0/CPU0:ACDC-ASR9000-1#show l2vpn xconnect detail
Thu May 21 05:27:11.762 UTC
Group PWHE, XC ASR1K, state is up; Interworking none
 AC: PW-Ether20, state is up
   Type PW-Ether
   Interface-list: BE20_ONLY
   Replicate status:
   BE20: success
   Gi0/0/1/18: success
   Gi0/0/1/19: success
   MTU 1500; interworking none
   Internal label: 16001
   Statistics:
     packets: received 27293, sent 0
     bytes: received 1996176, sent 0
 PW: neighbor 10.2.2.2, PW ID 2020, state is up ( established )
   PW class asr1k, XC ID 0xc0000001
   Encapsulation MPLS, protocol LDP
   Source address 10.1.1.1
   PW type Ethernet, control word disabled, interworking none
   PW backup disable delay 0 sec
   Sequencing not set
RP/0/RSP0/CPU0:ACDC-ASR9000-1#show mpls label table label 16001 detail
Thu May 21 05:27:55.760 UTC
Table Label Owner
                                        State Rewrite
_____ _____
    16001 L2VPN:Active
                                        InUse Yes
0
  (PW-HE, vers:0, intf=PE20)
```

## Queda de tráfego/Sessões não surgem

Se a sessão não aparecer, verifique se os pacotes foram descartados em NP. Você pode usar esses comandos para ver o pacote cair em NP no ASR9K.

clear counters

- show l2vpn xconnect detail pacote de inclusão |
- clear controllers np counters all
- show controller np counters all

# Comandos show relacionados ao BNG

Use estes comandos para verificar as informações relacionadas ao BNG no ASR9K.

- show subscriber session all summary
- show subscriber manager disconnect-history unique summary
- total de show subscriber manager statistics debug
- total de show subscriber manager statistics summary
- show subscriber manager trace event/error

# Depurações a serem habilitadas

Se a sessão não surgiu no ASR9K e você não encontrou nenhum pacote descartado no NP, então você pode habilitar essas depurações no ASR9K para ver por que a sessão não está surgindo no ASR9K.

- debug l2vpn ea pwhe platform verbose
- debug l2vpn forwarding platform common all
- debug pm api location <location>
- debug pm error location <location>
- debug uidb api errors location <location>

# Escalonamento

Se ainda tiver algum problema, entre em contato com o TAC da Cisco e obtenha o Show tech do ASR9K.

- show tech-support subscriber
- show tech-support l2vpn

## Sobre esta tradução

A Cisco traduziu este documento com a ajuda de tecnologias de tradução automática e humana para oferecer conteúdo de suporte aos seus usuários no seu próprio idioma, independentemente da localização.

Observe que mesmo a melhor tradução automática não será tão precisa quanto as realizadas por um tradutor profissional.

A Cisco Systems, Inc. não se responsabiliza pela precisão destas traduções e recomenda que o documento original em inglês (link fornecido) seja sempre consultado.